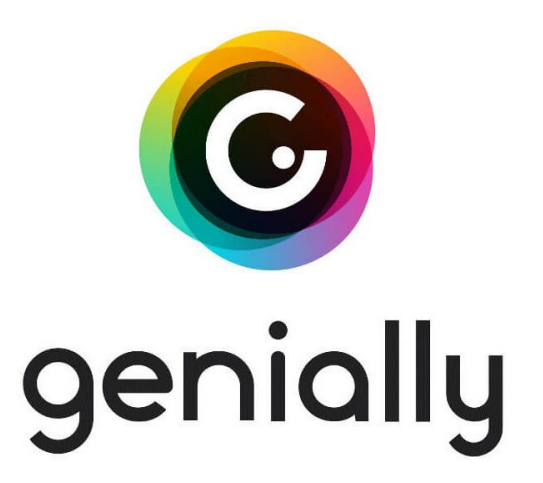

**GENIALLY** – инструмент для создания интерактивных презентаций онлайн. Это веб инструмент. То есть для создания презентации не нужны предварительно установленные программы, а только доступ в интернет. Рабочий язык программы – английский.

## Какие задачи можно решить с помощью сервиса Genially?

- интерактивные онлайн презентации, управляемые пользователем или автоматически воспроизводящиеся;
- видеопрезентации;
- различные виды отчетов и аналитических докладов с динамичной инфографикой;
- интерактивные плакаты;
- тесты;
- интерактивные резюме, персональные портфолио.

Готовый продукт, созданный в сервисе Genially можно опубликовать на сайте, в социальных сетях или просто поделиться ссылкой на ресурс.

# Какие элементы и объекты можно использовать при создании презентации в Genially?

Genially предлагает большой систематизированный набор готовых объектов и шаблонов. Среди них:

- текстовые блоки;
- изображения;
- шаблоны графиков и диаграмм;
- инфографика;
- фигуры;

- интерактивные элементы (элементы управления слайдами и объектами на слайдах);
- внешние ресурсы (например, вставка роликов Ютуб).

Все объекты размещаются на слайдах. Система предлагает сотни готовых анимированных интерактивных шаблонов слайдов на любые темы: просто выбираем подходящий шаблон слайдов и наполняем нужными объектами.

Результат работы над проектом можно представить непосредственно по ссылке в самом сервисе Genially. Помимо этого, готовым ресурсом можно поделиться в социальных сетях, опубликовать ресурс на сайте.

### Алгоритм создания презентации в сервисе:

- 1. Регистрация в сервисе
- 2. Выбор шаблона
- 3. Создание презентации
- 4. Публикация

# Для использования сервиса нужно предварительно зарегистрироваться.

Адрес сервиса: <u>https://www.genial.ly/</u>,

Раздел регистрации в сервисе: <u>https://www.genial.ly/register</u>

Зарегистрироваться можно с использованием адреса электронной почты или с использованием аккаунта в социальных сетях.

| Test | 0                                                                                               |                                                                                                    |
|------|-------------------------------------------------------------------------------------------------|----------------------------------------------------------------------------------------------------|
|      | Create your free account!                                                                       | Genially is intuitive, interactive and<br>easy to use. It puts the world of<br>design within reach for any user. |
|      | Email                                                                                           |                                                                                                    |
|      | Password                                                                                        | Álvaro Barbado, Global Digital & Internal Comms,<br>Telefónica •                                                 |
|      | Confirm password                                                                                |                                                                                                    |
|      | Sign up                                                                                         |                                                                                                    |
|      | <ul> <li>I have read and accept the terms of use and privacy<br/>policy of Genially.</li> </ul> |                                                                                                    |
|      | or sign up with:                                                                                |                                                                                                    |
|      | G Continue with Google                                                                          |                                                                                                    |
|      | ✓ Others                                                                                        |                                                                                                    |
|      | Already have an account? Log in                                                                 |                                                                                                    |

# Выбор шаблона

Для создания нового проекта нужно выбрать шаблон. Шаблоны сгруппированы по направлениям (презентация, отчет и т.д.). Кликайте на раздел "Create Genially" и наслаждайтесь разнообразием вариантов.

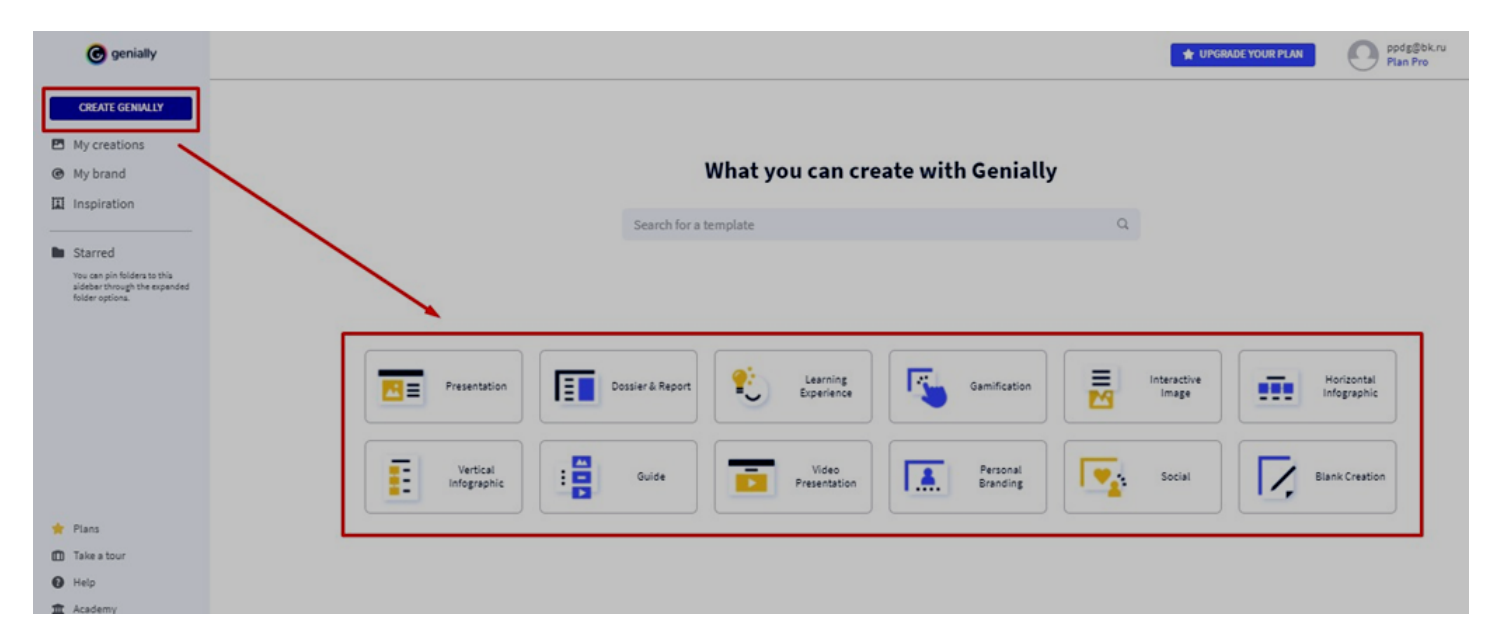

**Например**, при нажатии на кнопку «Kreate Interactive Image» сервис предложит выбрать картинку. Загрузите фоновое изображение, на котором будете размещать интерактивные метки. Выбирайте изображение высокого качества и в хорошем разрешении.

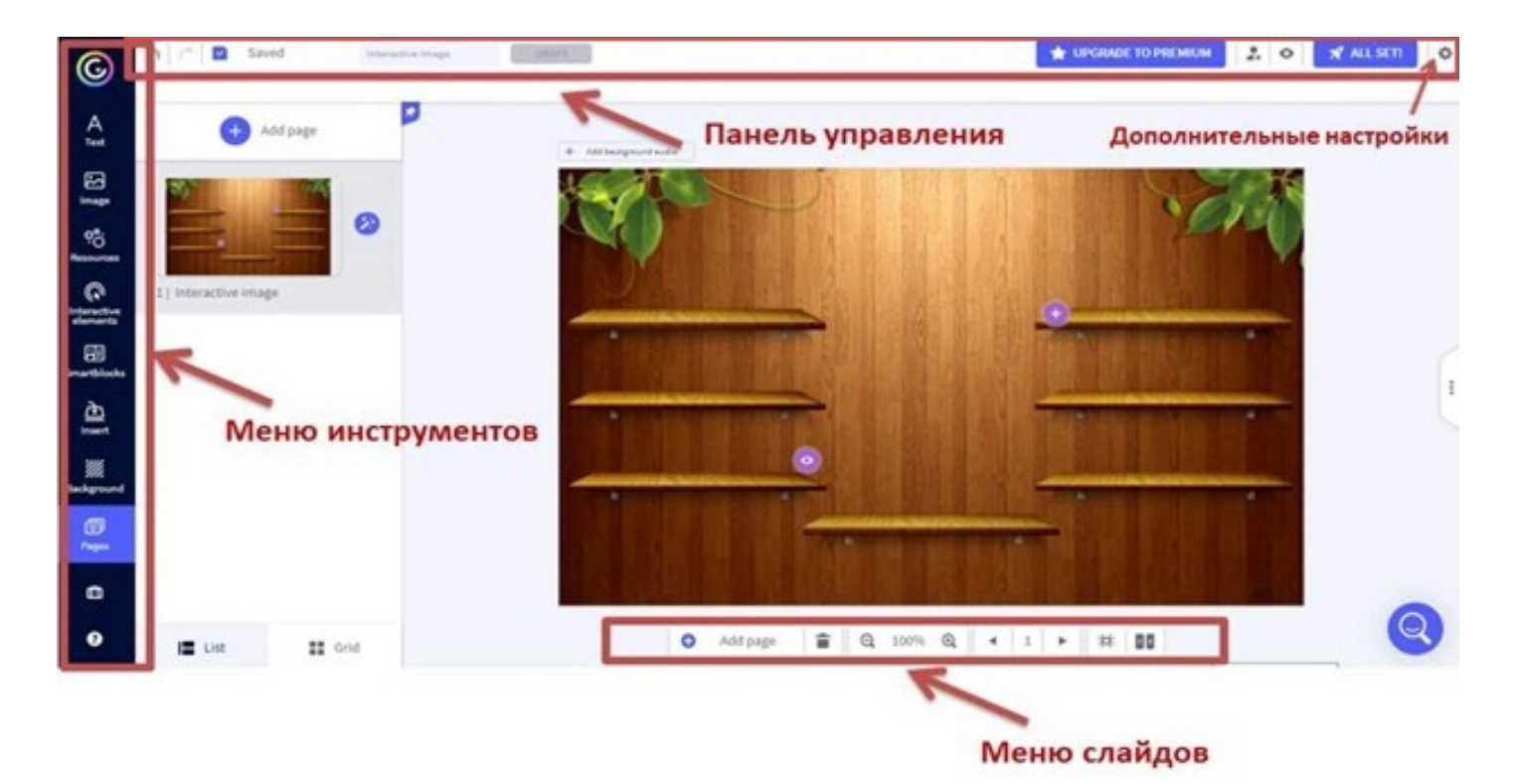

Загрузив картинку, попадаем на рабочую панель сервиса. В центре экрана находится рабочая область, где размещено фоновое изображение. Вверху – панель управления. Снизу – меню слайдов страниц. Слева сбоку – меню инструментов.

Панель управления включает в себя следующие функции:

**В левом верхнем углу**: набор стандартных кнопок: удалить/отменить изменения, сохранить.

**В правом верхнем углу**: кнопка «Preview» для предварительного просмотра изображения.

Кнопка «Дополнительные настройки» () в правом верхнем углу включает в себя множество функций:

· дисплей: настройка функций отображения материала (оставить как есть);

• конфиденциальность: тут нужно написать название своего проекта;

•дизайнерский режим: активирует набор инструментов для управления слоями (нет необходимости активировать).

### Функционал меню инструментов описан ниже.

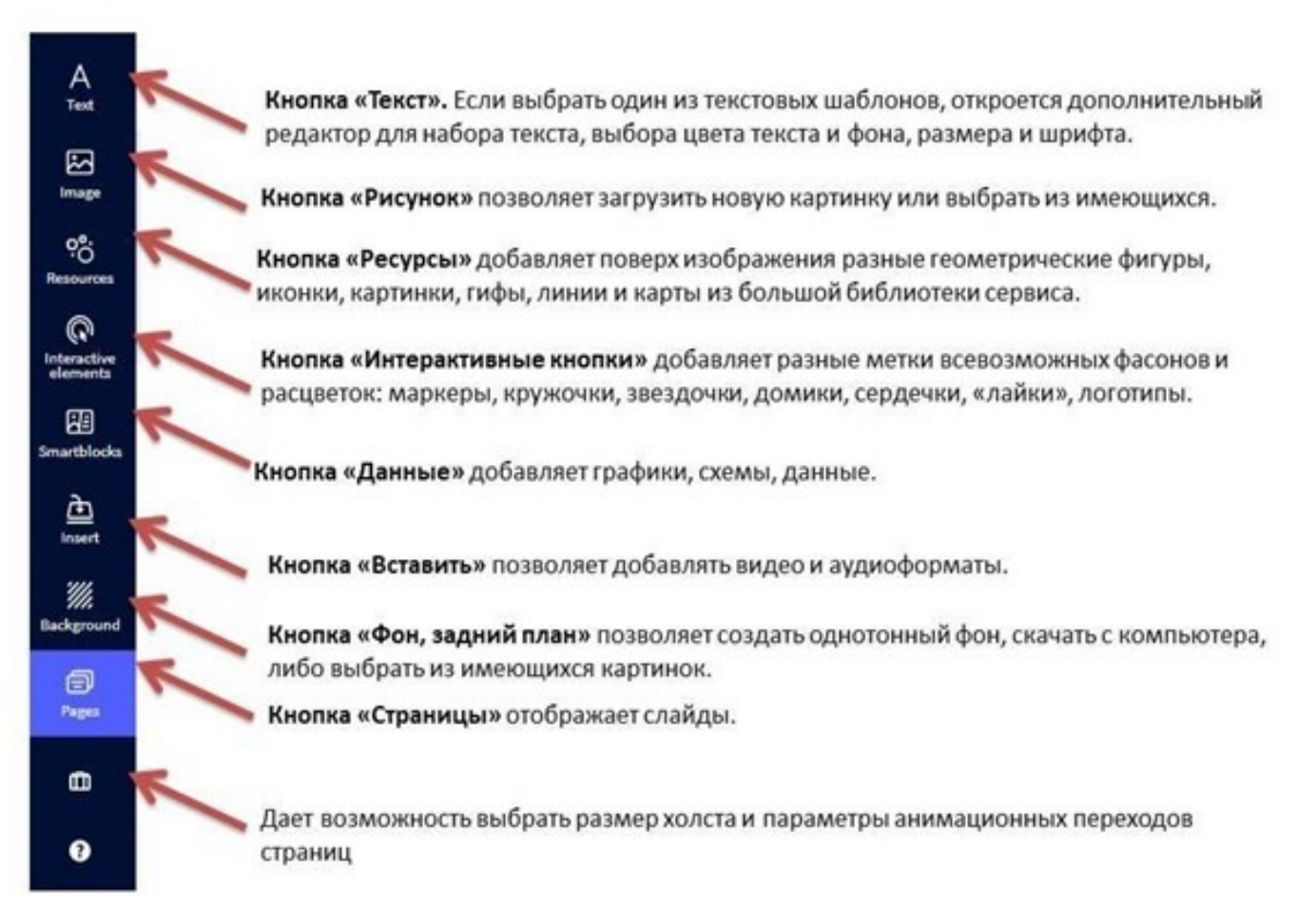

Когда продукт готов его нужно опубликовать. Для этого нужно кликнуть по кнопке **ALL SET**.